## Timing in Dragonframe

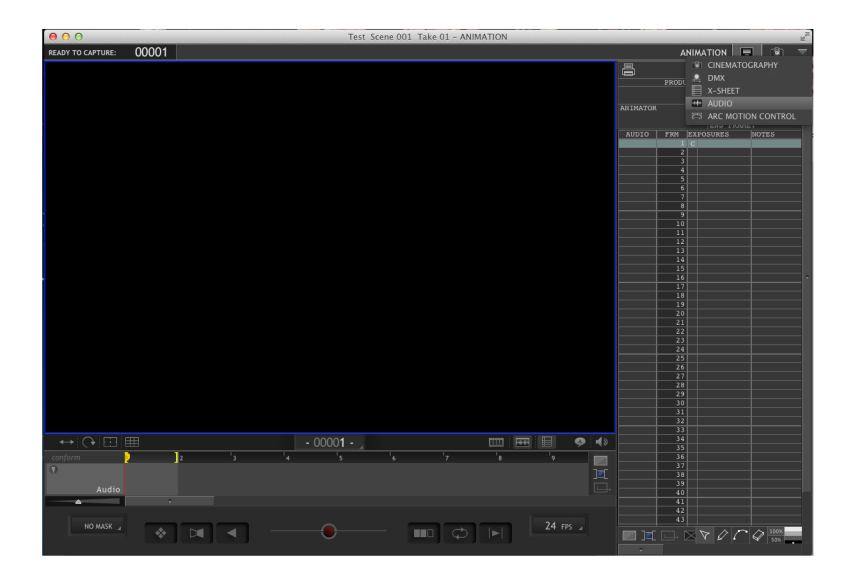

Once your audio file is loaded you can return to the animation window. Now that your audio is loaded you can view the waveform both on the timeline and on the X-sheet on the right side of the dragon screen by clicking the buttons highlighted in red. Now you can move You can load audio directly in to Dragon by clicking the drop down arrow in the top right corner and selecting the "Audio" window. Once the audio window is open locate the audio import button above the timeline (highlighted red below) and click it to select your audio file.

| ≣-       | +9       | <br>e | ↓ æ |   |   |
|----------|----------|-------|-----|---|---|
|          | 24 FPS 🔺 | 2     |     | 3 | 4 |
| <b>_</b> |          |       |     |   |   |
| 0        |          |       |     |   |   |
| 🖬 Audio  |          |       |     |   |   |
| <b></b>  |          |       |     | • |   |
|          |          |       |     |   |   |

freely through the timeline and make notations on the X sheet in the "NOTES" column located on the far right of your screen.

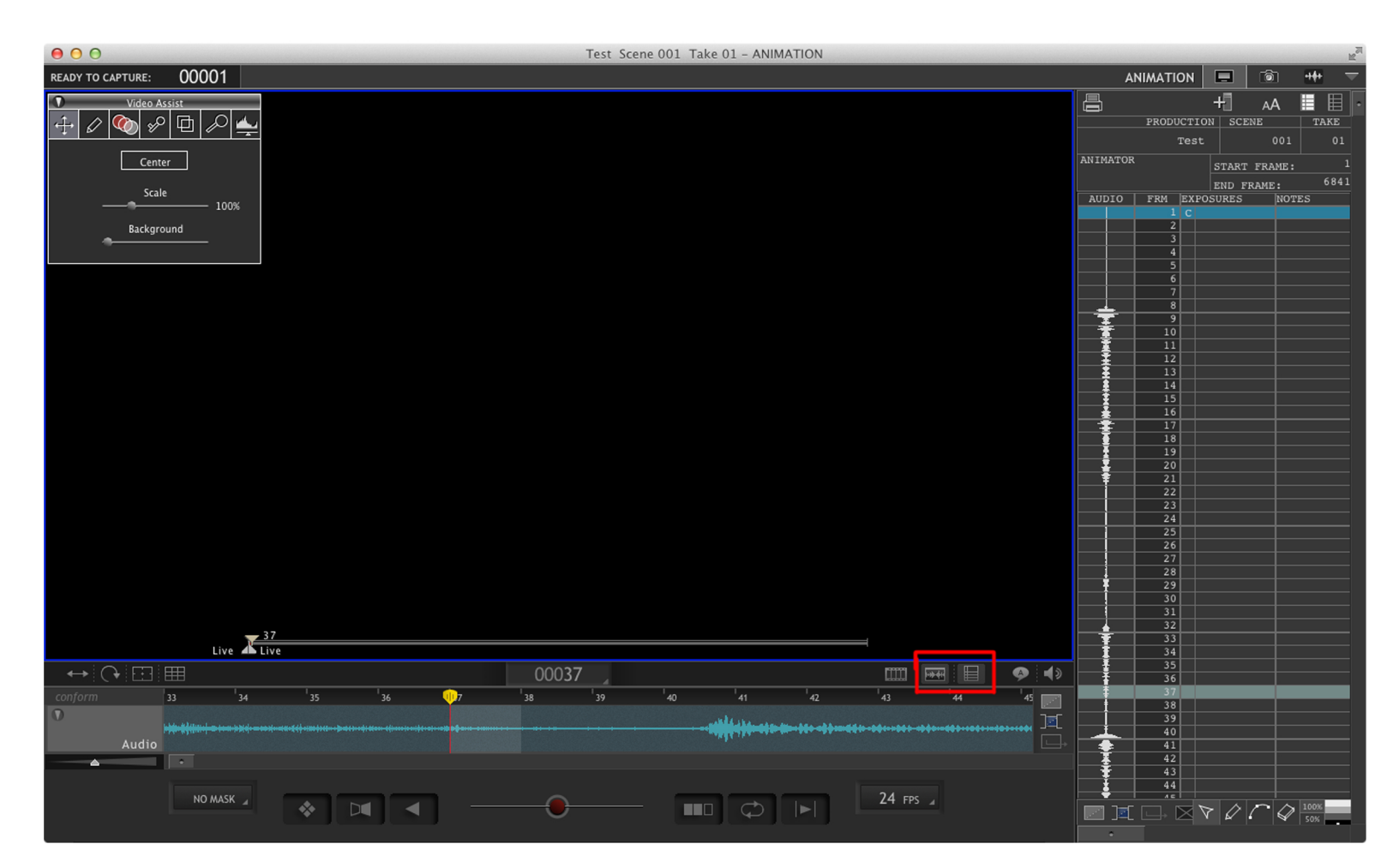